## HINET 固定 IP 申請教學 固定 1 個 IP 浮動 7 個 IP 申請方式及連線設定

1.連結到 HiNet 申請固定 IP 的網站(按住 Ctrl+滑鼠游標),點選「申請非固定制固定 IP」。

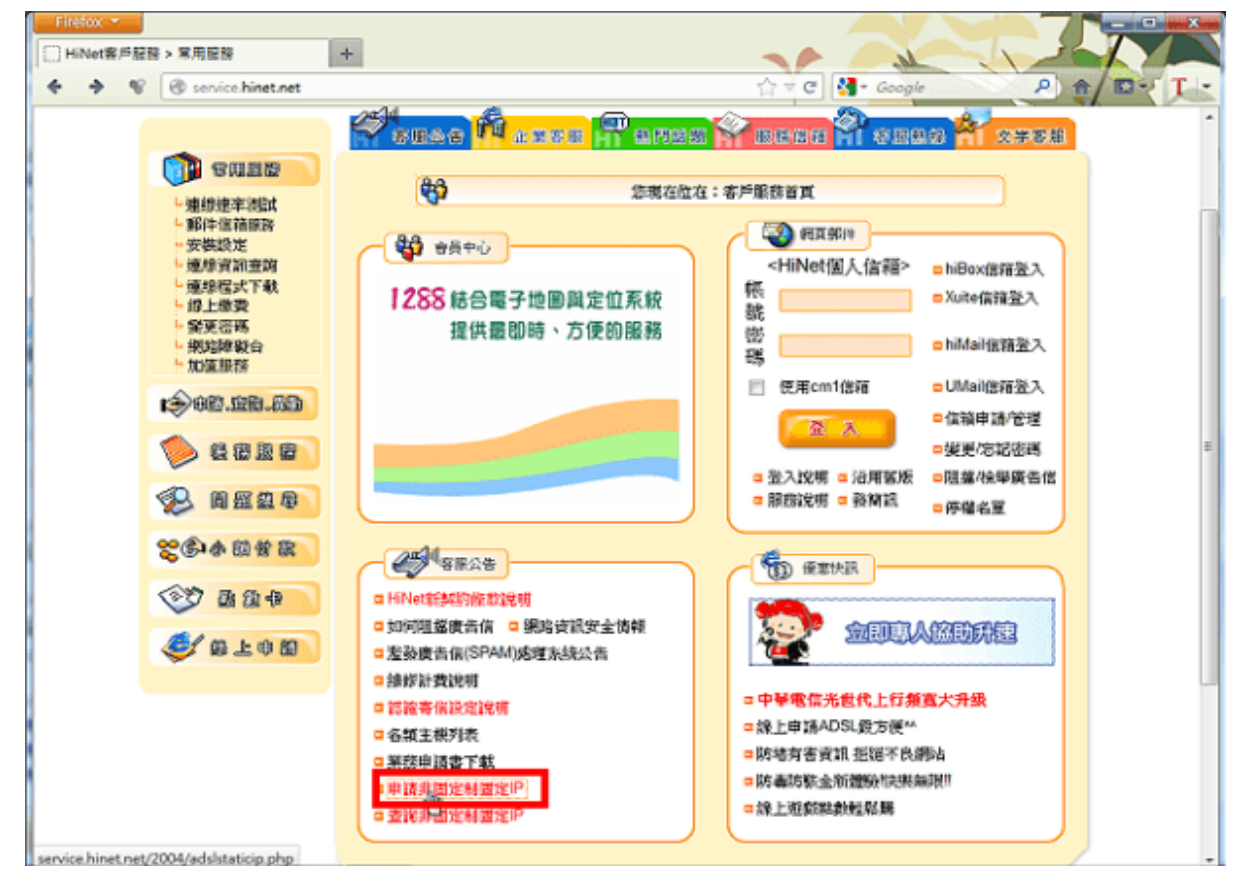

2.點選「我同意接受本契約條款」,同意契約條款。

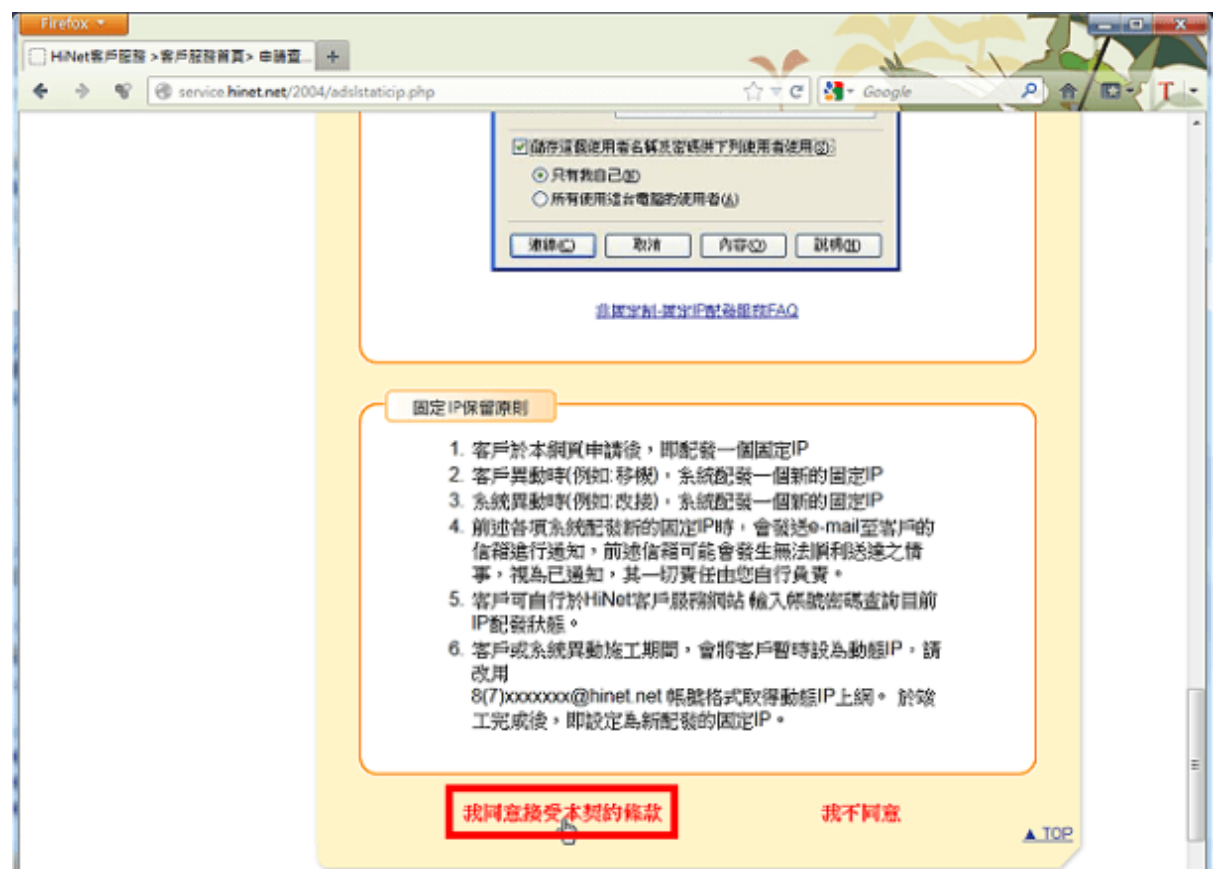

3. 輸入用戶識別碼和密碼,點選「確認」。

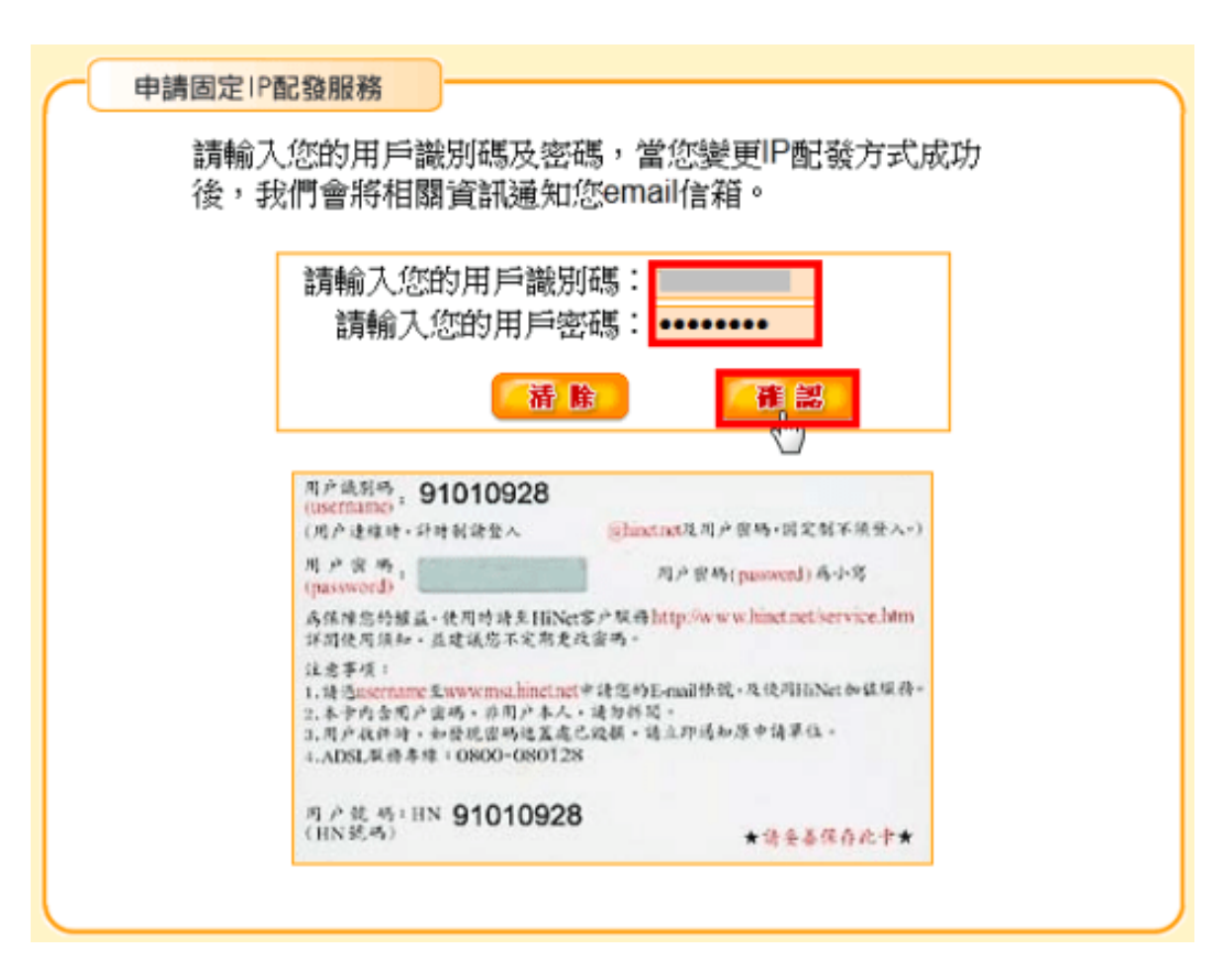

4.選擇「我了解此安全風險」,建立安全連線。

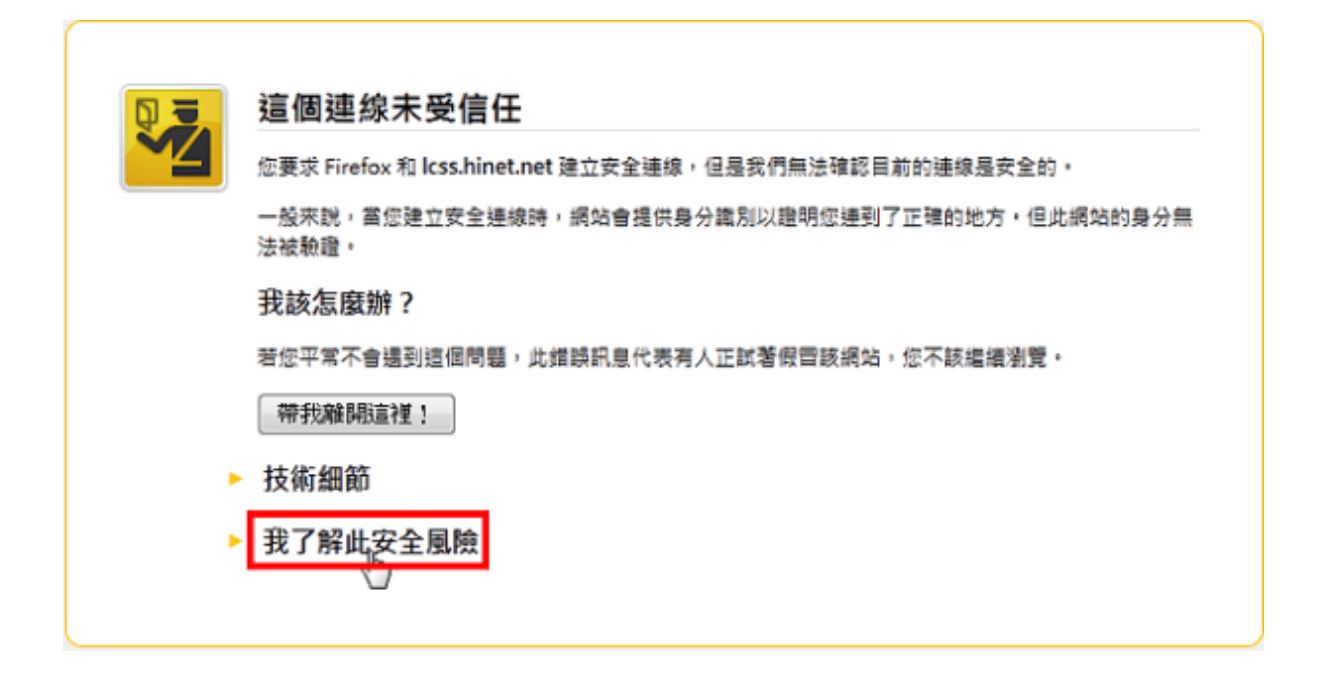

### 5.點選「新增例外網站」。

|   | 這個連線未受信任                                                           |
|---|--------------------------------------------------------------------|
|   | 您要求 Firefox 和 lcss.hinet.net 建立安全連線,但是我們無法確認目前的連線是安全的。             |
|   | 一般來說,當您建立安全連線時,網站會提供身分識別以證明您連到了正確的地方,但此網站的身分無<br>法被驗證,             |
|   | 我該怎麼辦?                                                             |
|   | 若您平常不會遇到這個問題,此錯誤訊息代表有人正試著假實該網站,您不該繼續瀏覽。                            |
|   | 帶我離開這裡!                                                            |
| • | 技術細節                                                               |
| • | 我了解此安全風險                                                           |
|   | 如果您知道為何錯誤,您可以讓 Firefox 改信任此身分識別資訊。 即便您信任此網站。此錯誤依然代表<br>有人正試著假冒該網站。 |
|   | 除非您有理由確定此網站身分識別資訊沒有問題,否則切勿新增例外網站。                                  |
|   | 新增例外網站                                                             |

6.點選「確認安全例外」。

| 新增安全例外                                                      | ×        |
|-------------------------------------------------------------|----------|
| 您正試圖覆蓋 Firefox 要如何識別此網站的設定。<br>請注意,合法的銀行、商店或其他公開網站不會要求您這麼做! |          |
| 伺服器<br>位址: https://lcss.hinet.net/adsl_staticip_2.pl        | 取得憑證 (G) |
| 憑證狀態<br>此網站嘗試用無效的資訊識別自己 ·<br>獨時的資訊                          | 檢視 ₪     |
| 憑證目前無效。無法確認此身分是被竊取或是遗失。                                     |          |
|                                                             |          |
|                                                             |          |
| ▼ 永久儲存此例外 (P)                                               |          |
| 確認安全例外 (2)                                                  | 取消       |

7.點選「重新傳送」。

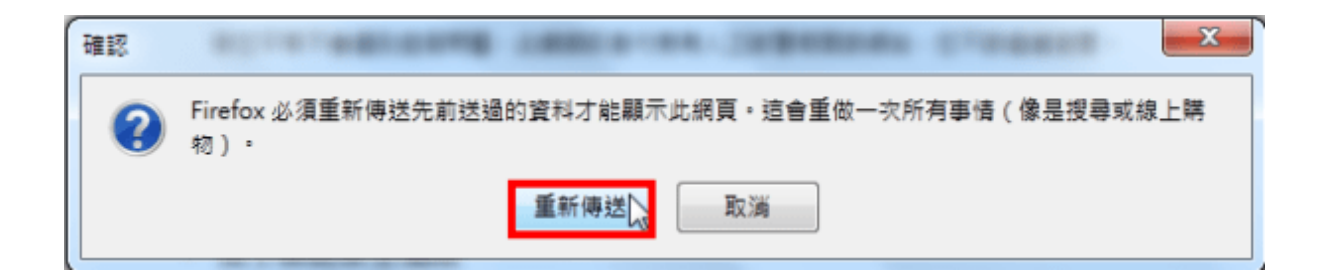

8.勾選「是否變更成一個固定 IP+七個動態 IP」,勾選並填寫聯絡信箱,點選「確定」。

▶ FTTB経済型 IP配發狀態
 您的用戶識別碼為: HN ₱₩000000
 您目前IP配發的狀態為:八個動態IP
 您的個人聯絡信箱為:
 您可以按此申請專屬MSA信箱
 ▶ IP使用方式變更
 ☑ 是否變更成一個固定P+七個動態P?
 ☑ 聯絡信箱: 〕 \_\_\_\_\_\_」

註1: 新的IP配發方式於申請後將立即生效。

註2: HiNet MSA信箱及個人聯絡信箱,係未來如因HiNe設備改接或異動,而需變更您的固定IP時,我們將會寄發通知訊息至您的HiNet MSA信箱及個人聯絡信箱。前述聯絡信箱,如發生無法通知或送達 情事,視為已通知,其一切責任由您自行負責。

註3:為維持系統穩定性, P使用方式之變更申請每日以5次為限。

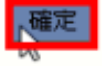

9.已經取得一個固定 IP,如下圖所示。

► FTTB經濟型 IP配發狀態
您的用戶識別碼為: HN
您目前IP配發的狀態為:一個固定IP + 七個動態IP
配發給您的固定IP為:
您的個人聯絡信箱為:
您的個人聯絡信箱為:
您可以按此申請專屬MSA信箱

我們已將相關異動資訊E-mail至您的信箱

狀態更新完成!

10.點選「開始\控制台」,準備設定網路連線。

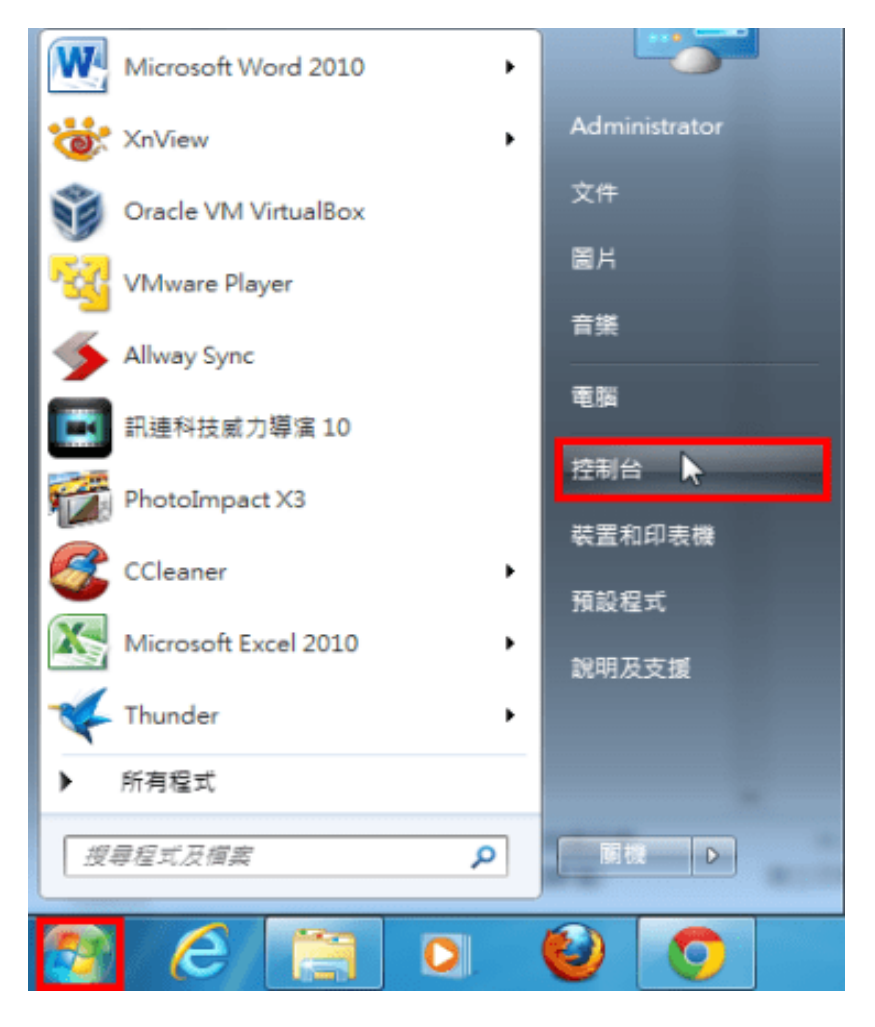

11.點選「網路和網際網路」。

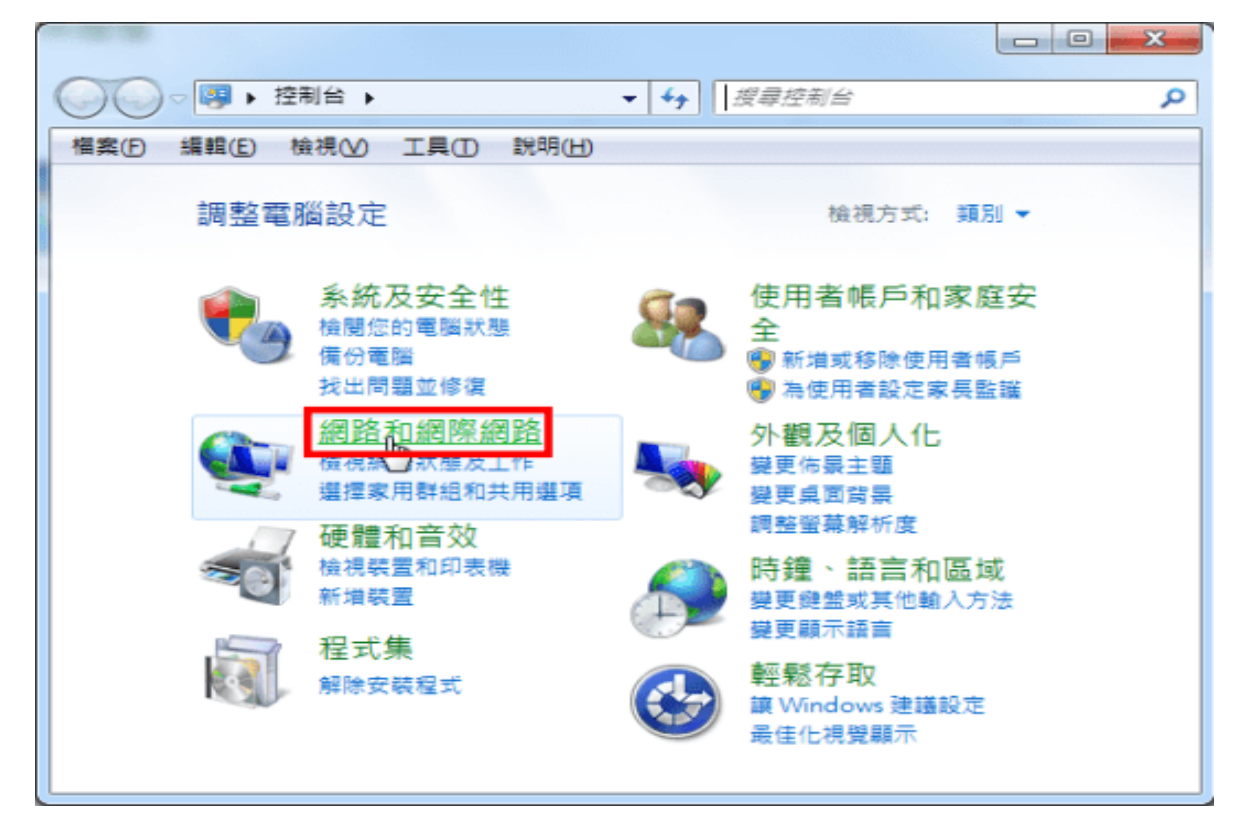

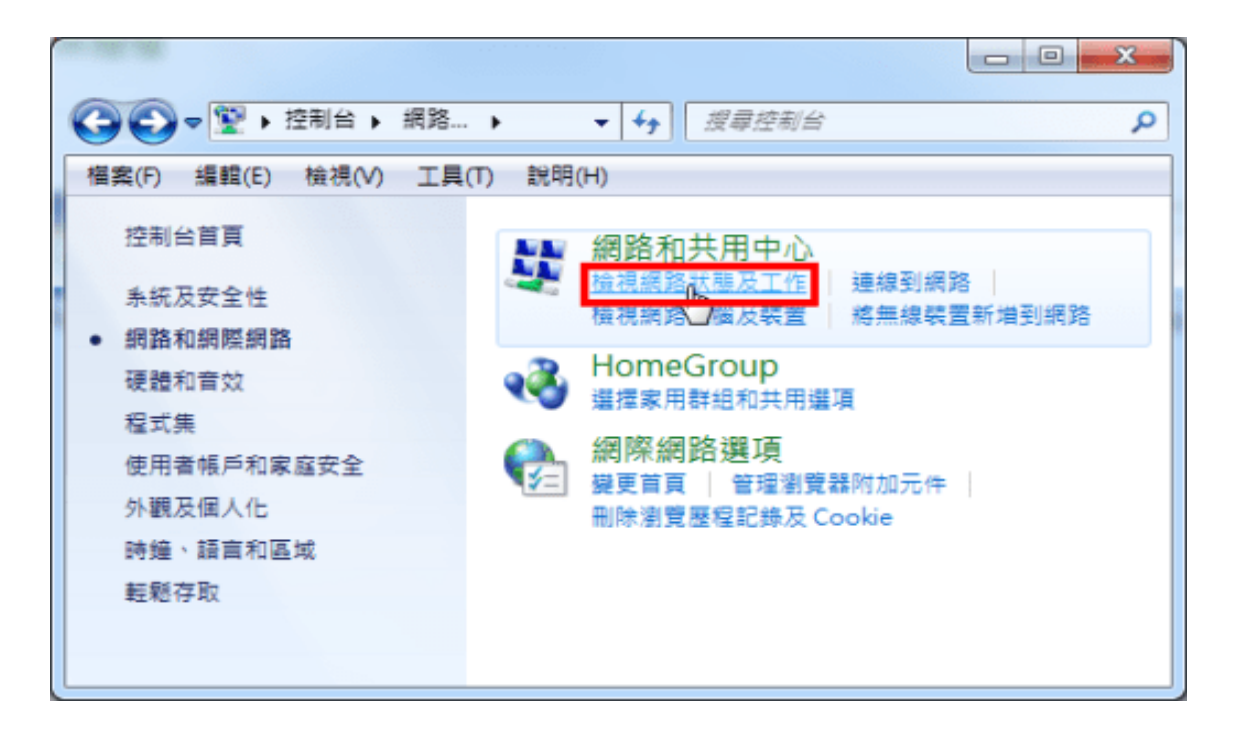

#### 13.點選「設定新的連線或網路」。

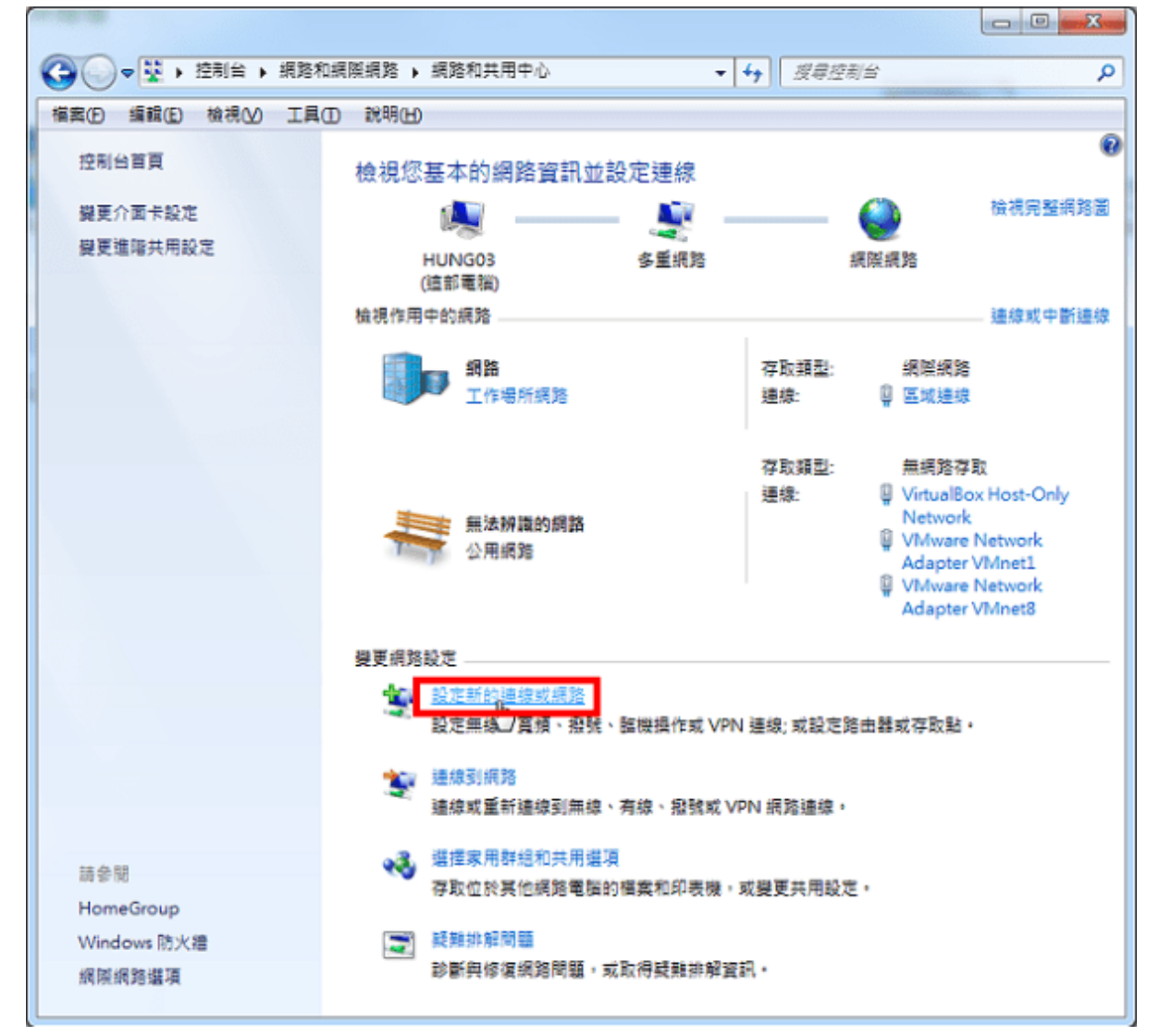

# 14.選擇「連線到網際網路」,點選「下一步」。

| 🌀 🔮 設定連線或網路                           | 100.000                    | -   | -        |
|---------------------------------------|----------------------------|-----|----------|
| 選擇連線選項                                |                            |     |          |
|                                       |                            |     |          |
| · · · · · · · · · · · · · · · · · · · | 儞路<br>阄頻或撥號連線到網際網          | 路。  |          |
| <b>設定新網路</b><br>設定新的路B                | 由器或存取點。                    |     |          |
| <b>建線到工作</b> #<br>設定撥號或               | <b>也點</b><br>VPN 連線到您的工作地! | 點 - |          |
| 設定撥號連續     使用撥號連續                     | <del>。</del><br>8連接到網際網路。  |     |          |
|                                       |                            |     |          |
|                                       |                            |     |          |
|                                       |                            |     | 下一步四次 取消 |

# 15.點選「寬頻 (PPPoE)」。

| ④ 49 連線到網際網路                                                                     | -                           |             | - Aller |    |
|----------------------------------------------------------------------------------|-----------------------------|-------------|---------|----|
| 您要如何連線?                                                                          |                             |             |         |    |
| ■<br>□<br>□<br>□<br>□<br>□<br>□<br>□<br>□<br>□<br>□<br>頃<br>(PPP(<br>以需要使用者<br>□ | oE)( <u>R)</u><br>名稱和密碼的 DS | LI 或纜線來該    | 圭線。     |    |
|                                                                                  | 機或 ISDN 來連絲                 | <u>g</u> .• |         |    |
|                                                                                  |                             |             |         |    |
| 協助我選擇                                                                            |                             |             |         |    |
|                                                                                  |                             |             |         | 取消 |

16.輸入使用者名稱「xxxxxxx@ip.hinet.net」、「密碼」與「連線名稱」〈名稱自取〉,勾選「記 住這個密碼」,點選「連線」。

| COLUMN STREET                                                 |                                                    |         |  |
|---------------------------------------------------------------|----------------------------------------------------|---------|--|
| ④ ● 連線到網際網路                                                   | COLUMNAR DESCRIPTION                               | f=-     |  |
| 輸入網際網路服務提供                                                    | 者 (ISP) 所提供的資訊                                     |         |  |
| 使用者名稱(U):                                                     | .@ip.hinet.net                                     |         |  |
| 密碼(P):                                                        | •••••                                              |         |  |
|                                                               | <ul> <li>■ 顯示字元(S)</li> <li>✓ 記住這個密碼(R)</li> </ul> |         |  |
| 連線名稱( <u>N</u> ):                                             | HINE                                               |         |  |
| ● 允許其他人使用這個連線(A)<br>此選項可讓任何擁有此電腦存取權的人使用此連線。<br><u>我沒有 ISP</u> |                                                    |         |  |
|                                                               |                                                    | 線CON 取消 |  |

17.正在測試您的網際網路連線。

|                                                                                                    | ▲ 連線到網際網路         |
|----------------------------------------------------------------------------------------------------|-------------------|
| NO. COMMONWARD                                                                                                    | 正在測試您的網際網路連線      |
|                                                                                                    | ing (interview)   |
|                                                                                                    |                   |
| CANADA CANADA CA |                   |
|                                                                                                    | 跳過( <u>S</u> ) 取消 |

18.已經連到網際網路,點選「立即瀏覽網際網路」。

|                                                                                                    | G 😡 🗄 | 線到網際網路                                        |                |
|----------------------------------------------------------------------------------------------------|-------|-----------------------------------------------|----------------|
| D. COMMONWERS                                                                                                    | 您已    | 連線到網際網路                                       |                |
|                                                                                                    |       | i 🔍 ——— 🧼                                     |                |
| and the second second s |       | → 立即瀏覽網際網路(1) 🔓                               |                |
|                                                                                                    |       | 下 交若要連線到網際網路, 請按一下工作列中的網路圖示, 並按一<br>下剛剛建立的連線, |                |
|                                                                                                    |       |                                               | 關閉( <u>C</u> ) |

19.已經連接到網際網路,如下圖所示。

| <ul> <li>Google - Mozilla Firefox</li> <li>警査() 編組() 機満() 歴史() 書註</li> <li>Google</li> <li>◆ ◆ ♥ ⑦ www.google.com.tw</li> <li>+你 提尋 図所 地図 Play YouTube</li> </ul> | B) 工具 (D) 脱销 (H)<br>+<br>*<br>新聞 Gmail 更多- |                                        |
|----------------------------------------------------------------------------------------------------|--------------------------------------------|----------------------------------------|
|                                                                                                    |                                            | ×<br>更快謝問題始的方式<br>下載 Google Chrome     |
|                                                                                                    | Google                                     | 5                                      |
|                                                                                                    | Google 腺瘤    好手纵                           |                                        |
|                                                                                                    |                                            |                                        |
|                                                                                                    | 要告眼院 商3                                    | お解決方言 I版私編與條款 Google 完全手冊 Google.com - |

凱擘大<mark>寬頻</mark> Cable 上網服務提供<mark>固定 IP</mark> 配發服務,<mark>固定 IP</mark> 申請網站.

https://www.kbro.com.tw/K01/cm-plus-service\_3\_9\_71.html